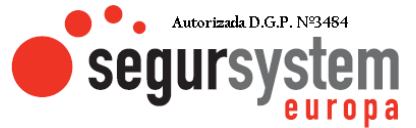

## ¿Cómo crear cuenta en AJAX?

## Para crear la cuenta de Ajax:

- 1. Instale y abra la app Ajax Security System.
- 2. Haga clic en Crear cuenta.

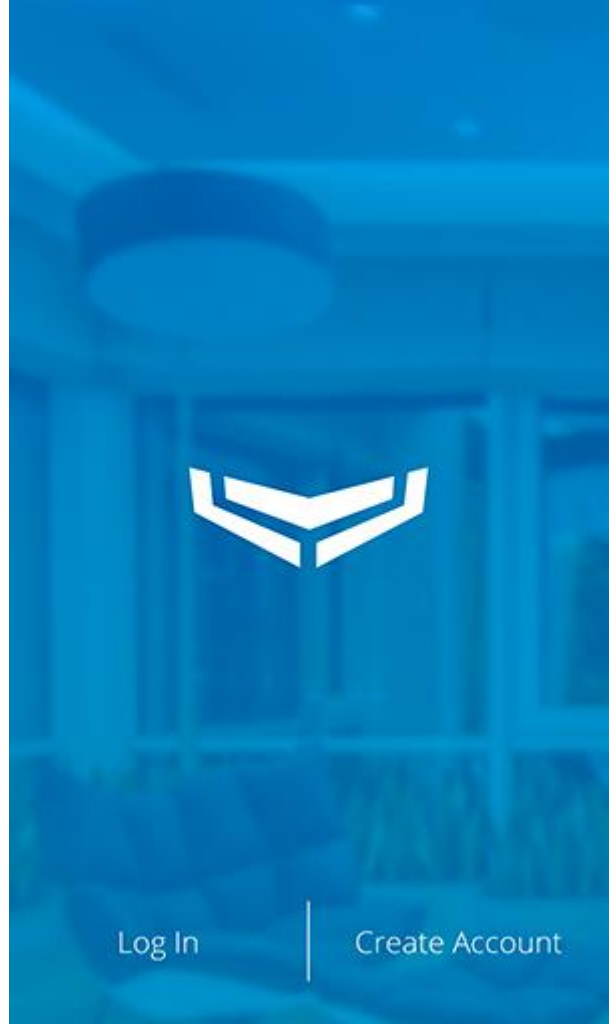

 Complete todos los campos, acepte los términos del <u>Acuerdo de</u> <u>usuario final</u> y haga clic en **Crear cuenta**. Tenga en cuenta que solo puede registrar una cuenta por correo electrónico o número de teléfono en la app Ajax.

> Polígono A Granxa Parcela 260 – Local 10 Área Comercial 36475 - PORRIÑO Teléfono: 902922555-986342323 correo@segursystemeuropa.com

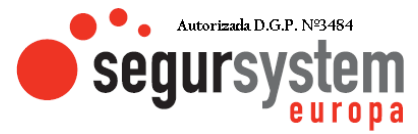

|             | D                                     |  |
|-------------|---------------------------------------|--|
| Name        |                                       |  |
| E-mail      |                                       |  |
| Email Confi | rmation                               |  |
| +38         | 0 🗘 X0000000X                         |  |
| Password    |                                       |  |
| Password C  | onfirmation                           |  |
| I have      | read and agree to the<br>er Agreement |  |

## Create Account

4. Recibirá dos códigos de verificación: uno por SMS y otro por correo electrónico. Ingréselos en los campos correspondientes y haga clic en **Enviar**. No pase estos códigos a terceros.

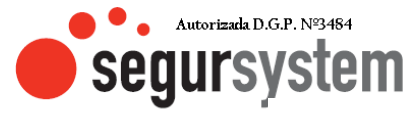

| C                        | X                       |
|--------------------------|-------------------------|
| Verificatio              | on Code                 |
| We've sent you email and | SMS with security codes |
| Code from email          |                         |
| Haven't                  | received code yet?      |
| Cancel                   | Send                    |
| CINTUS CAUTE CORST.      |                         |

5. Inicie sesión en su cuenta de Ajax con su correo electrónico y contraseña.

Ë.

B 36562429 . Sociedad inscrita en le Registro Mercantil de Pontevedra Tomo: 3380 Libro 3380 Folio: 170 Hoja: PO44177 Inscripción: 1

Polígono A Granxa Parcela 260 - Local 10 Área Comercial 36475 - PORRIÑO Teléfono: 902922555-986342323 correo@segursystemeuropa.com